## 内蔵電池使用時のメニュー画面について

内蔵電池を使用して本機の電源を入れた場合は、表示されるクイックメニューが変わります。

歩行モード "ON" 時

※歩行モードボタンの表示灯点灯

● メニュー → 歩行モード をタッチ 「皆 B-41

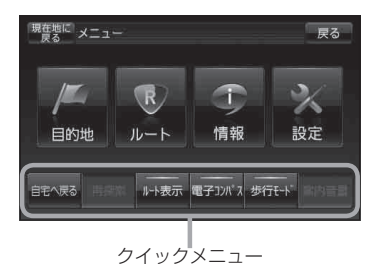

"ルート案内中" で歩行モード "ON" 時

※歩行モードボタンの表示灯点灯

メニュー → 歩行モード をタッチ () B-41

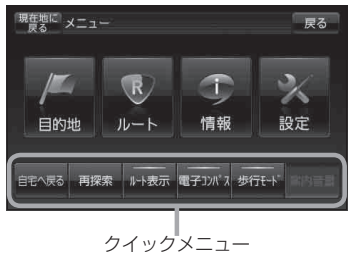

**歩行モード "OFF" 時** 

※歩行モードボタンの表示灯消灯

メニュー ⇒ 歩行モード をタッチ 皆 B-41

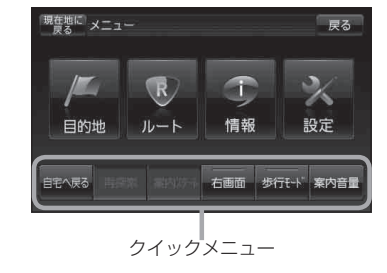

設定を終える

設定を終えるには下記操作を行います。

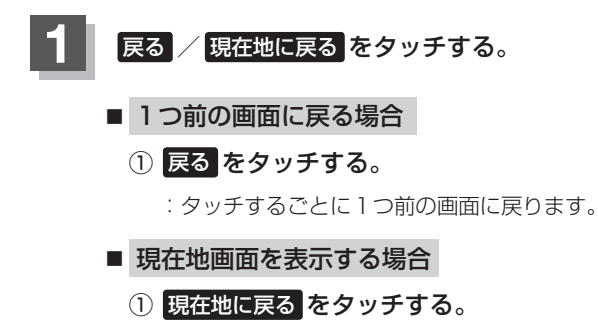

:現在地画面を表示します。

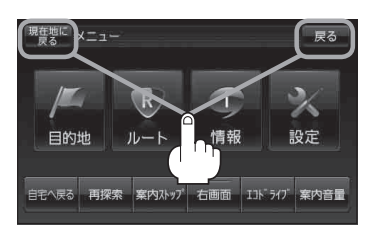